## **NetPartner: Login Instructions and Accepting Awards**

- 1. Open an internet browser.
- 2. Navigate to <u>NetPartner.chowan.edu</u>

netpartner.chowan.edu/NetPartnerStudent/PgHome.aspx

3. Log In (it may log you in automatically) Use your CU email address and password

| LOG IN |                                                           |
|--------|-----------------------------------------------------------|
| 898202 |                                                           |
| •••••  |                                                           |
|        |                                                           |
|        | Submit<br>Forgot Your Password?<br><u>First Time User</u> |

4. Make sure you are in the correct year (upper right corner)

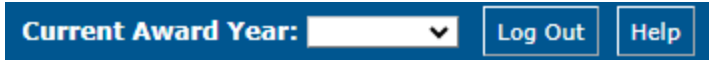

- 5. Use the **Menu** tab to select the page you wish to see. Some pages may not be accessible depending on your individual status.
  - NP1 Understanding Your Aid
  - NP2 Accept Your Awards \*this is only available if you have an award package
  - NP3 View Your Documents
  - NP4 What's Next?
  - NP5 Express Check-In
  - NP6 Your Loan History
  - NP7 Financial Aid Disclosures
- 6. To sign your award, Choose Accept Your Awards from the Menu.

| · · · · · · · · · · · · · · · · · · · |  |
|---------------------------------------|--|
| Home                                  |  |
| Understanding Your Aid -<br>NP1       |  |
| Accept Your Awards - NP2              |  |
| View Your Documents - NP3             |  |
| What's Next? - NP4                    |  |
| Express Check-In - NP5                |  |

Accept Your Awards - NP2

## **NetPartner: Login Instructions and Accepting Awards**

 You will be prompted to accept the terms and conditions. By selecting the check box and hitting submit, you will then be able to view and accept awards and accept, decline or reduce student loans if needed.

|  | Accept | Your | Awards |  |
|--|--------|------|--------|--|
|--|--------|------|--------|--|

By electronically accepting your awards, you acknowledge the following:

- · Awards are contingent upon the accuracy of the information I have provided and the ave
- The package may be adjusted once federal/state funding allocations, and state residency
- Receipt of additional funding may impact any awards listed above.
- · Awards may be adjusted if there are changes in my enrollment and/or housing status list
- University administered funds and budgets, including Chowan University Grants/Schola reduced by as much as \$4000 if I elect to live off campus.
- Failure to maintain satisfactory academic progress, as defined in the university catalog,
- · Any account balance owed after applicable financial aid is the responsibility of the stude
- If I am a first time borrower, I will complete the Stafford Master Promissory Note a Federal Direct Stafford Loan. I understand that my loan funds are not available be found online at <u>chowan.edu/faloans</u>.

All loan borrowers must complete annual Informed Borrower Confirmation prior

I agree to these Terms and Conditions
Submit

- 8. Step 3 > Scroll down.
- 9. Step 4 > Click Accept All or toggle the 'Pending' button to Accept or Decline and click submit.
  - a. Note you may reduce loans that have open boxes in the Fall, Spring or Summer terms.

| Your Awards                              |             |             |             |                       |           |   |
|------------------------------------------|-------------|-------------|-------------|-----------------------|-----------|---|
| Award                                    | Fall 22     | Spr 23      | Total       | Message               | Status    |   |
| Chowan Presidential Scholarship          | \$4,500.00  | \$4,500.00  | \$9,000.00  |                       | Accepted  |   |
| Chowan Dean's Scholarship                | \$1,500.00  | \$1,500.00  | \$3,000.00  |                       | Accepted  |   |
| Federal Pell Grant                       | \$2,173.00  | \$2,172.00  | \$4,345.00  |                       | Accepted  |   |
| NC Need Based Scholarship-15+<br>hrs/sem | \$3,370.00  | \$3,370.00  | \$6,740.00  |                       | Accepted  |   |
| Federal Work Study Returning             | \$900.00    | \$900.00    | \$1,800.00  | Click to View Message | Pending 🗸 |   |
| Fed Direct Subsidized Stafford Loan      | 2250        | 2250        | \$4,500.00  |                       | Pending V |   |
| Fed Direct Unsub Stafford Loan-HR        | 1000        | 1000        | \$2,000.00  |                       | Pending V |   |
| Total                                    | \$15,693.00 | \$15,692.00 | \$31,385.00 |                       |           |   |
| Decline All Accept All                   |             |             |             |                       |           |   |
| 4                                        |             |             |             |                       |           | • |

Submit